## Telefono

- 2. Premere per scorrere l'elenco delle ultime 10 chiamate e le chiamate ricevute.
- Consente di diminuire il volume durante una chiamata, scorrere verso il basso un elenco visualizzato o un numero elencato per un contatto memorizzato.
- Premere per scorrere all'indietro le chiamate ricevute o l'elenco delle ultime 10 chiamate; consente di uscire dall'elenco.
- Premere per rispondere a una chiamata in entrata. Premere per terminare la chiamata. Premere e rilasciare per comporre un numero/selezionare un contatto. Premere e rilasciare per accedere all'elenco delle ultime 10 chiamate. Tenere premuto per accedere alla visualizzazione dell'elenco della rubrica.
- **6.** Premere per terminare o per rifiutare una chiamata.
- 7. Premere per attivare il comando vocale.

**Nota:** quando si scorre la rubrica o l'elenco delle ultime 10 chiamate, ciascun contatto viene visualizzato anche sul centro messaggi.

*Nota:* per scorrere l'elenco delle ultime 10 chiamate, è necessario tenere premuto il tasto "phone" (**5**).

## **VOLUME DELLE CHIAMATE**

Il volume delle chiamate viene regolato tramite la manopola di regolazione del volume del sistema audio.

Se il sistema audio è in funzione durante una chiamata, la modalità sistema audio viene soppressa per tutta la durata della chiamata.

## RUBRICA

I contatti memorizzati su un telefono abbinato possono essere scaricati automaticamente nella rubrica del veicolo ogni volta che si collega il telefono al sistema. Vedere **174, COMPATIBILITÀ DEI TELEFONI**.

Alcuni telefoni cellulari memorizzano i contatti della rubrica in 2 aree differenti, la scheda SIM e la memoria del telefono. Il sistema del veicolo accederà soltanto ai numeri presenti nella memoria del telefonino.

Per accedere ai contatti della rubrica:

- 1. Dal menu Telefono, selezionare Rubrica.
- 2. Tramite la tastiera, selezionare la lettera iniziale del nome che si desidera cercare.
- **3.** Selezionare **Elenca** per visualizzare la rubrica.
- Individuare il contatto desiderato dall'elenco visualizzato e toccare per effettuare la chiamata. Se per uno stesso contatto vi sono più numeri memorizzati, selezionare il numero desiderato dall'elenco.

**Nota:** potrebbe essere necessario utilizzare la barra di scorrimento per vedere l'intero elenco.

È disponibile anche l'opzione per visualizzare le altre informazioni sul contatto, selezionando il tasto **i** corrispondente.

Se il telefono supporta i dati tipo di contatto, a ciascuna cartellina della rubrica telefonica del veicolo viene associata un'icona indicante il tipo di contatto. Le icone sono visualizzate a destra di ciascun nome contenuto nella rubrica e indicano 1 dei seguenti tipi di contatto:

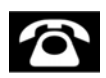

Predefinito.

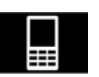

Cellulare.

## Telefono

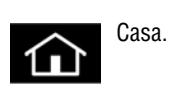

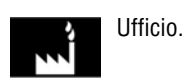